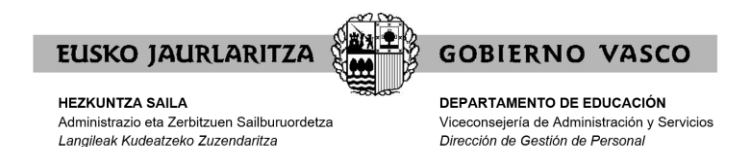

# **APERTURA LISTAS COCINA 2020**

# **GUÍA PARA REALIZAR LA SOLICITUD**

## Índice

| 1. INFORMACIÓN BÁSICA2                         |
|------------------------------------------------|
| Equipo necesario para realizar la solicitud2   |
| Contacto2                                      |
| 2. PERSONAS QUE YA ESTÁN EN LA LISTA DE COCINA |
| Acceso a Irakaslegunea3                        |
| 3. USUARIOS NO REGISTRADOS                     |
| Acceso a Irakaslegunea5                        |
| Registro5                                      |
| Cambio de contraseña7                          |
| 4. ENTRADA A IRASKALEGUNEA8                    |
| Acceso a Irakaslegunea8                        |
| 5. FORMULARIO APERTURA DE LISTAS COCINA 202010 |
| Datos personales10                             |
| Zonas11                                        |
| Documentación aportada y datos personales12    |
| Obtención de justificante15                    |
| Una solicitud por solicitante15                |

## 1. INFORMACIÓN BÁSICA

## Equipo necesario para realizar la solicitud

La solicitud electrónica de participación en el proceso puede cumplimentarse desde cualquier **<u>ordenador</u>** que disponga de conexión a Internet.

No puede realizarse mediante móvil, Tablet o similar. Deberá utilizarse el ordenador.

Se recomienda el uso de los siguientes navegadores: Google Chrome, Mozilla Firefox y Microsoft Edge. No utilizar Internet Explorer.

Se ruega encarecidamente <u>no se realice la solicitud el último día del plazo</u> ya que en caso de tener algún problema de acceso, es posible que no pueda solucionarse a tiempo.

Precisamente <u>el servicio de atención de Irakaslegunea finaliza el viernes 20 de noviembre a las</u> <u>15:00 horas</u>, por lo que de esa hora en adelante, no podrá contactar con dicho servicio para solucionar los problemas técnicos que le puedan surgir.

## Contacto

En caso de tener dudas relativas al proceso:

Zuzenean - 012 / 945 01 80 00

Para incidencias relativas a la aplicación informática:

Teléfono: 945 207 256

irakaslegunea@hezkuntza.net

Horario: Lunes a Jueves 8h-18h, Viernes 8h-15h

## 2. PERSONAS QUE YA ESTÁN EN LA LISTA DE COCINA

#### Acceso a Irakaslegunea

#### Link de acceso: https://irakaslegunea.euskadi.eus/es/

El usuario o la usuaria deberá introducir usuario y contraseña para acceder a su espacio personal. Si no está registrado/a, ver apartado siguiente (apartado 3).

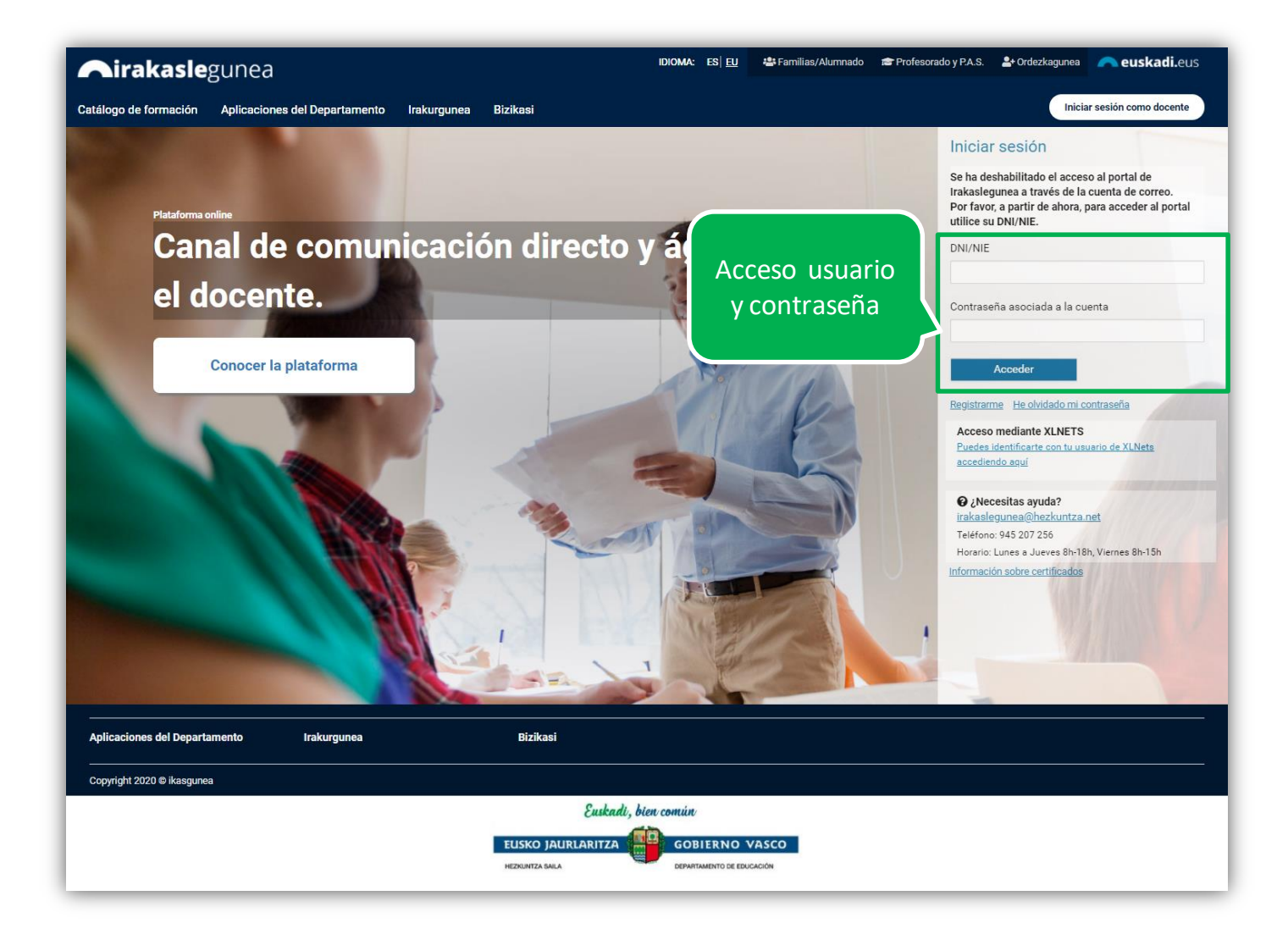

Una vez identificado/a verá su área personal, verá que ya se encuentra inscrito/a en la lista, por lo que no podrá presentar una solicitud en este proceso. Si no es así, puede inscribirse siguiendo las instrucciones de esta guía.

| <b>Airakasle</b> gunea                                      | IDIOMA: ES   <u>EU</u>                                | 😤 Familias/Alumnado 🛛 🞓 Profesorado y P.A.S. | 2+ Ordezkagunea <b>Auskadi.</b> eus                                                                    |
|-------------------------------------------------------------|-------------------------------------------------------|----------------------------------------------|----------------------------------------------------------------------------------------------------|
| Catálogo de formación Aplicaciones del De                   | epartamento Irakurgunea Bizikasi                      |                                              | R Nombre 📾                                                                                             |
| <u>Mi cuenta</u>                                            |                                                       |                                              |                                                                                                    |
| Secciones<br>Mis datos laborales<br>Información y novedades | Nombre y apellidos de la perse<br>Modificar mis datos | ona identific:<br>ya está inse               | crito<br>COCINA 2020:<br>Como usted ya está<br>en listas no tiene<br>que participar en<br>acte proceso |
|                                                             | PUESTO :<br>-                                         |                                              | Concurso de<br>traslados de                                                                            |
|                                                             | Notificaciones                                        |                                              | Inspectoras                                                                                            |
|                                                             | No tienes notificaciones pendientes                   |                                              |                                                                                                    |

## **3. USUARIOS NO REGISTRADOS**

#### Acceso a Irakaslegunea

Link de acceso: https://irakaslegunea.euskadi.eus/es/

#### Registro

Los usuarios y las usuarias deben registrarse accediendo desde el link "Registrarme".

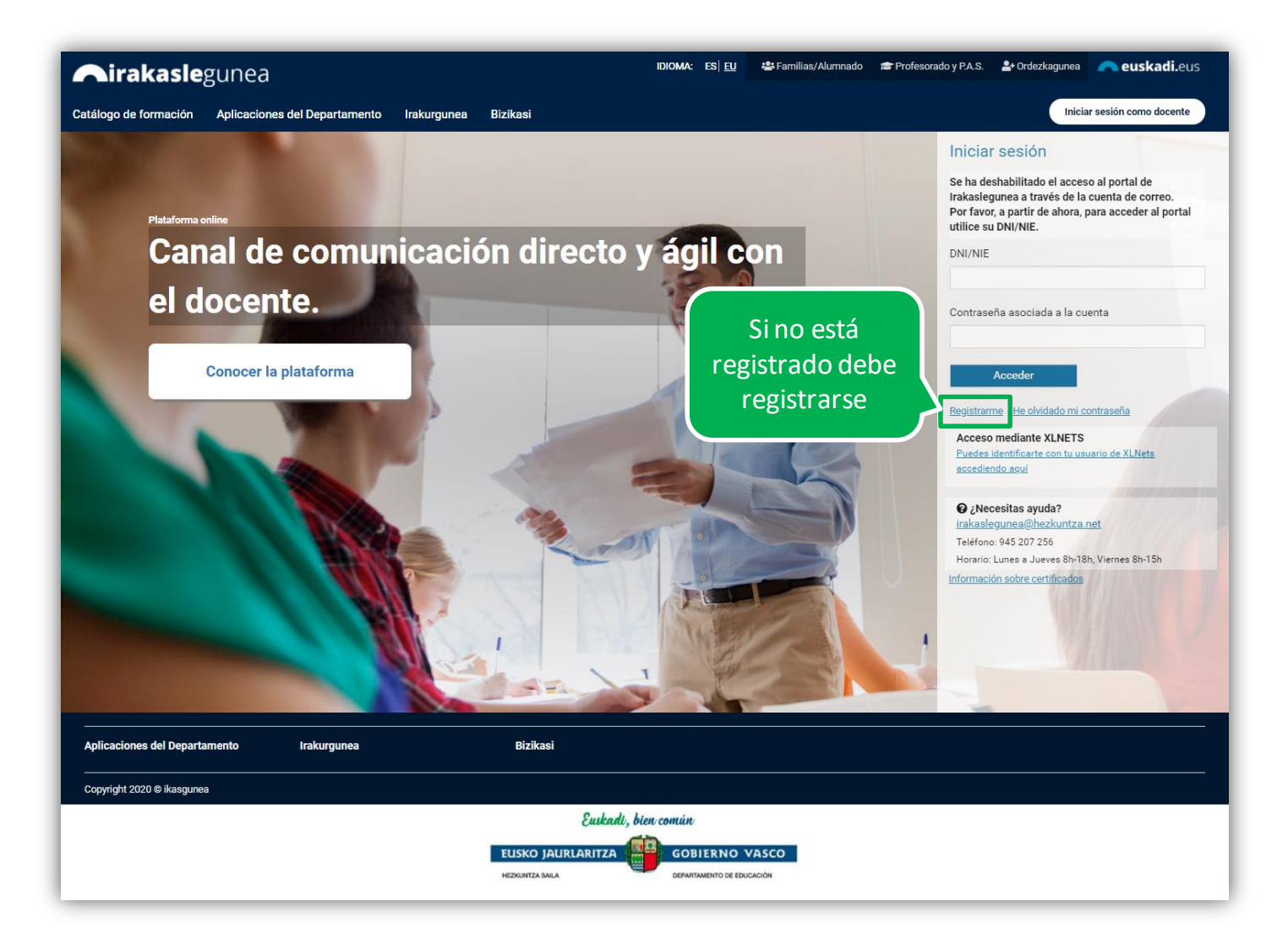

En este apartado se solicitan datos identificativos para comprobar su identidad.

| * TIPO DE DOCUMENTO   |                          | * DNI       | <ul> <li>Fache de coducidad</li> </ul> |
|-----------------------|--------------------------|-------------|----------------------------------------|
| DNI                   | $\sim$                   |             | <ul> <li>Fecha de caducidad</li> </ul> |
|                       |                          | (99999999Z) | (DD/MM/AAAA)                           |
| * Fecha de nacimiento |                          |             |                                        |
| (DD/MM/AAAA)          |                          |             |                                        |
| AC10- S Texto de      | verificación (Requerido) |             |                                        |
| <b>~401</b> U         |                          |             |                                        |

Deben tener a mano el DNI (o NIE) para introducir los datos necesarios y confirmar que los datos son ciertos.

Tras pinchar en "<u>Continuar</u>" se mostrarán los datos de la persona:

| 16171819A                  | Fecha de caducidad<br>15/10/2025                  |                          |  |
|----------------------------|---------------------------------------------------|--------------------------|--|
| Nombre<br>NOMBRE USUARIO   | Apellido 1<br>APELLIDO 1                          | Apellido 2<br>APELLIDO 2 |  |
| <sub>Género</sub><br>Mujer | Fecha de nacimiento<br>15/05/1977                 | 1                        |  |
| * Dirección de correo      | * Teléfono móvil                                  |                          |  |
| Nacionalidad               | * IDIOMA CORRESPONDENCIA<br>Selecciona una opción |                          |  |

Debe añadir una dirección de correo y un teléfono móvil, dónde recibirá un correo con la contraseña y las claves y pinchar en "<u>Finalizar</u>"

| <b>A</b> irakasle      | gunea                         |                  |                              | idioma: e           | es  <u>eu</u> | 📇 Familias/Alumnado   | 😰 Profesorado y P.A.S. | 占 Ordezkagunea | n euskadi.eus          |
|------------------------|-------------------------------|------------------|------------------------------|---------------------|---------------|-----------------------|------------------------|----------------|------------------------|
| Catálogo de formación  | Aplicaciones del Departamento | Irakurgunea      | Bizikasi                     |                     |               |                       |                        | Inicia         | ar sesión como docente |
| Registro Irakaslegunea |                               |                  |                              |                     |               |                       |                        |                |                        |
|                        | El pr                         | oceso de registr | o ha finalizado correctament | te. Recibirá por co | orreo ele     | ctrónico y SMS su con | traseña                |                |                        |
|                        |                               |                  |                              |                     |               |                       |                        |                |                        |

### Cambio de contraseña

El usuario deberá introducir los datos recibidos para acceder a su espacio personal.

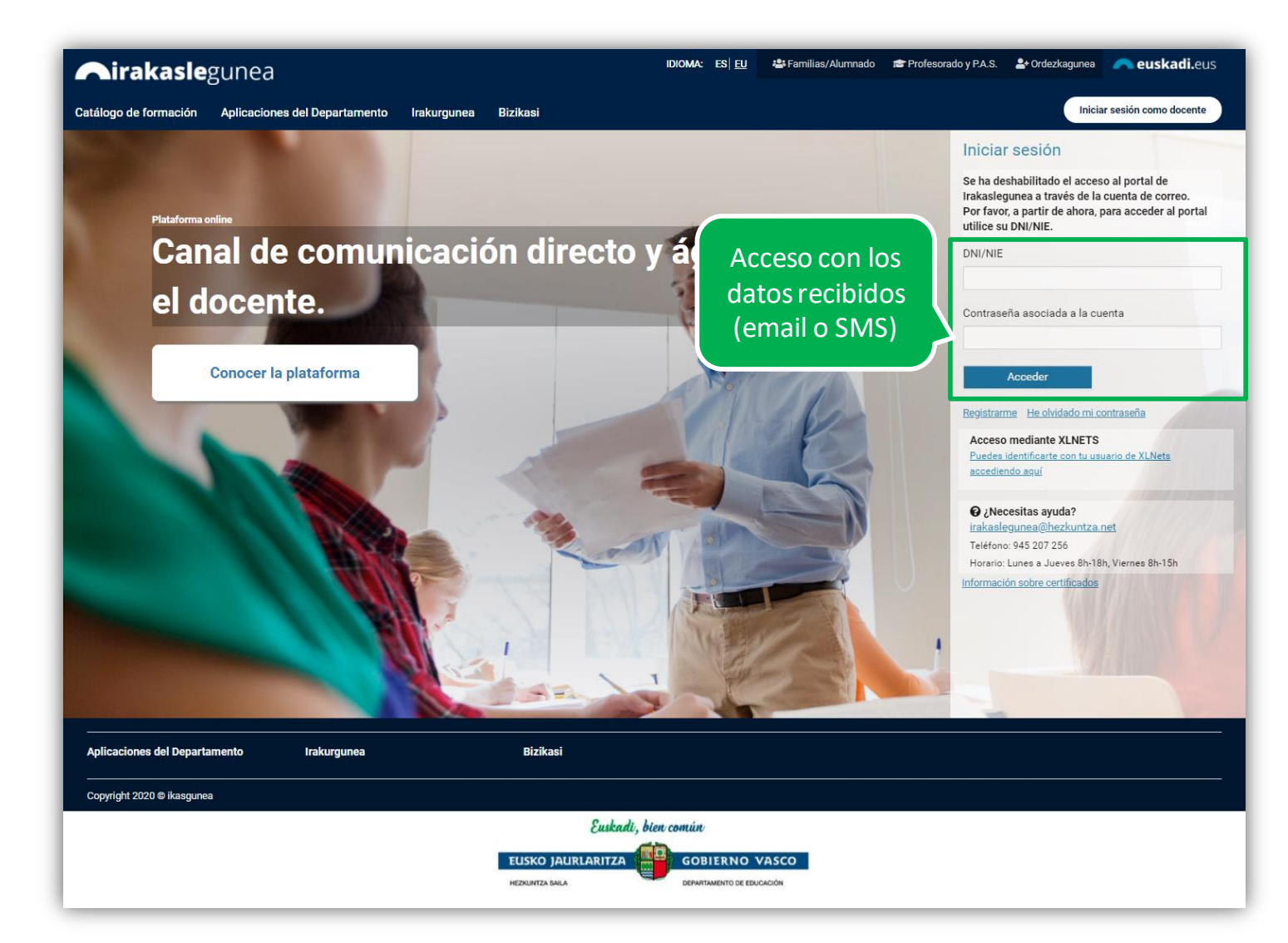

Al ser la primera vez que accede con la contraseña proporcionada por el sistema, deberá cambiar la contraseña sustituyéndola por una personal.

| re Apenido I Apenido 2 (i | JNI: 1617 1819A) |                    |                         |
|---------------------------|------------------|--------------------|-------------------------|
| ňa vieja                  | Contraseña nueva | * Introduce de nue | evo la nueva contraseña |

## 4. ENTRADA A IRASKALEGUNEA

### Acceso a Irakaslegunea

#### Link de acceso: https://irakaslegunea.euskadi.eus/es/

El usuario o la usuaria deberá introducir usuario y contraseña para acceder a su espacio personal. Si no está registrado, ver apartado anterior.

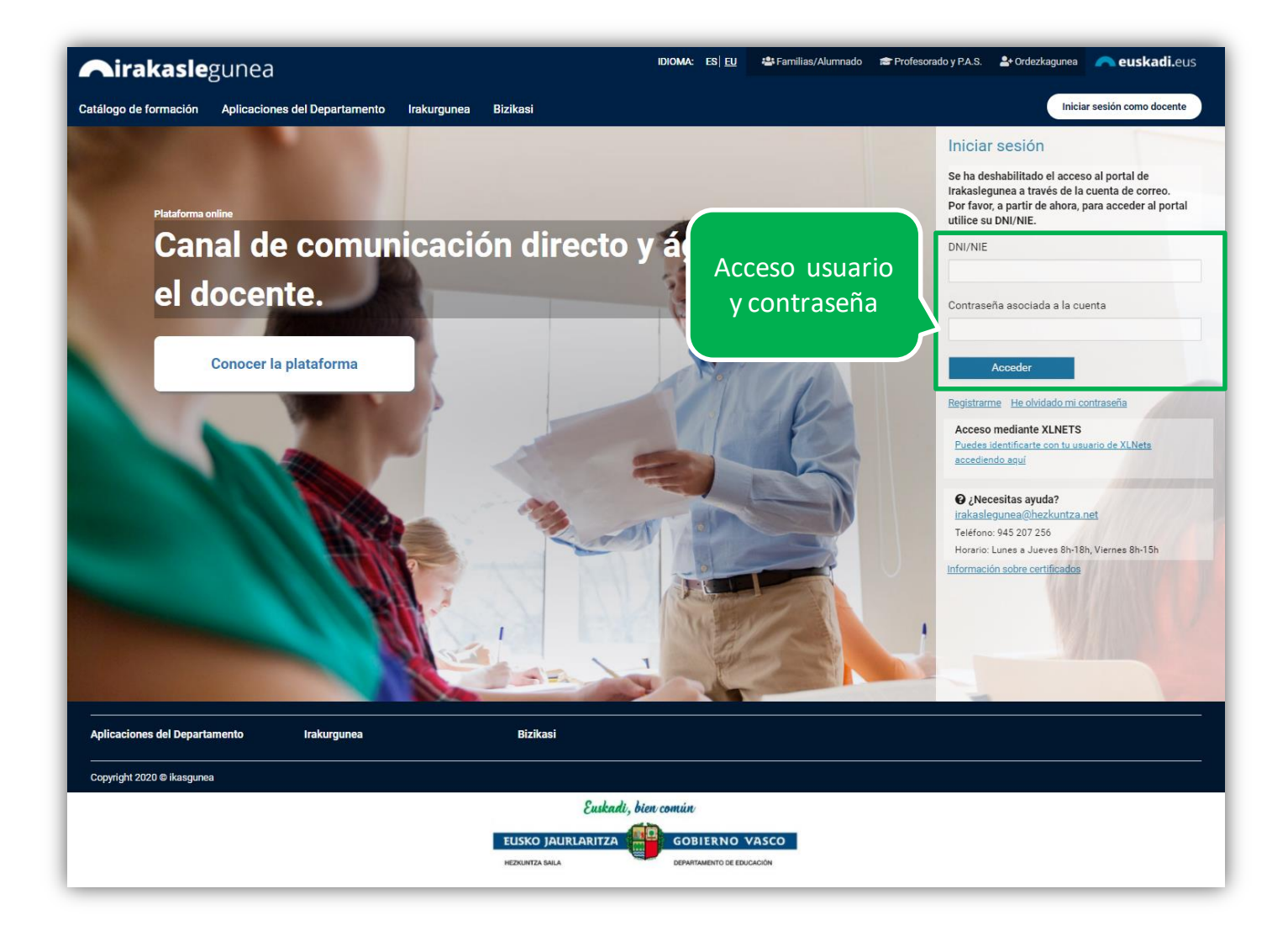

Una vez identificado verá su área personal:

| Airakaslegunea                                              | IDI                                       | ioma: es  <u>eu</u> | 🐣 Familias/Alumnado | 🞓 Profesorado y P.A.S. | <b>≗</b> + Ordezkagunea | <b>~ euskadi.</b> eus                        |
|-------------------------------------------------------------|-------------------------------------------|---------------------|---------------------|------------------------|-------------------------|----------------------------------------------|
| Catálogo de formación Aplicaciones de                       | l Departamento Irakurgunea                | Bizikasi            |                     |                        |                         | Nombre 🗃                                     |
| <u>Mi cuenta</u>                                            |                                           |                     |                     |                        |                         |                                              |
| Secciones<br>Mis datos laborales<br>Información y novedades | Nombre y apellidos<br>Modificar mis datos | s de la pers        | sona identific:     | Acceso a<br>formulari  | 0                       | COCINA 2020:<br>Listas                       |
|                                                             |                                           |                     |                     |                        |                         | Concurso de                                  |
|                                                             | Notificaciones                            |                     |                     |                        |                         | traslados de<br>Inspectores e<br>Inspectoras |
|                                                             | No tienes notificaciones pendien          | ntes                |                     |                        |                         |                                              |

Desde dónde podrá acceder al formulario de las Listas de cocina 2020.

## **5. FORMULARIO APERTURA DE LISTAS COCINA 2020**

### **Datos personales**

Los datos correspondientes a DNI y Apellidos y nombre se rellenan automáticamente con los datos de identificación.

El resto de campos de datos personales, excepto Teléfono 2, son obligatorios. La aplicación controla que los datos se ajustan a lo solicitado (que es un correo electrónico, un teléfono con nueve dígitos, una fecha válida,...).

Los desplegables de territorio y localidad están vinculados, de forma que se mostrarán las localidades en función del territorio seleccionado.

| <b>∩irakasle</b> gunea                                                                 | <b> euskadi.</b> eus |
|----------------------------------------------------------------------------------------|----------------------|
|                                                                                        |                      |
| APERTURA DE LISTAS COCINA 2020                                                         |                      |
| Agrupe los documentos del mismo tipo en un único fichero (PDF, achivo comprimido ZIP,) |                      |
| DATOS PERSONALES Se rellenarán                                                         |                      |
| DNI-NIE con los datos de                                                               |                      |
| Apellidos y nombre                                                                     |                      |
| Sexo *<br>O Hombre O Mujer                                                             |                      |
| Fecha de nacimiento *                                                                  |                      |
| País (nacionalidad) *                                                                  |                      |
| Territorio * Josplegables                                                              |                      |
| Localidad * vinculados                                                                 |                      |
| Código postal *                                                                        |                      |
| Dirección *                                                                            |                      |
| Teléfono 1 *                                                                           |                      |
| Teléfono 2                                                                             |                      |
| Email *                                                                                |                      |

### Zonas

Debe seleccionar al menos una zona.

#### ZONAS

#### Zonas \*

- A01: Vitoria-Gasteiz, Durana (Ubarrundia) y Nanclares
- A02: Agurain, Alegria-Dulantzi y Araia (Asparrena)
- A03: Campezo
- A04: Laguardia y Elciego
- A05: Rivabellosa y Valdegovía
- A06: Amurrio, Llodio y Artziniega
- A07: Murgia (Zuia), Izarra (Urkabustaiz) y Legutiano
- A08: Aramaio
- B01: Bilbao y Alonsotegi
- 🗌 B02: Abanto, Barakaldo, Muskiz, Ortuella, Portugalete, Santurtzi, Sestao y Trapaga
- B03: Balmaseda, Gueñes, Karrantza y Zalla
- 🗆 B04: Orozko, Ugao y Zeberio
- B05: Arrigorriaga, Basauri, Galdakao, Larrabetzu y Zarátamo
- B06: Igorre, Lemoa, Otxandio y Zeanuri
- Derriz, Bor: Abadiño, Amorebieta, Berriz, Durango, Elorrio, Ermua, Iurreta y Mallabia
- B08: Amoroto, Lekeitio, Markina y Ondarroa
- 🛛 B09: Arratzu, Bermeo, Gernika y Mungia
- B10: Derio, Erandio, Getxo, Leioa, Plentzia, Sopelana y Urduliz
- G01: Donostia
- G02: Errenteria, Hondarribia, Irun, Lezo, Oiartzun y Pasaia
- G03: Andoain, Hernani, Lasarte, Urnieta y Usurbil
- G04: Alegia, Amezketa, Billabona, Tolosa y Zizurkil
- G05: Beasain, Ordizia, Segura, Zegama y Ormaiztegi
- G06: Legazpi, Urretxu y Zumarraga
- G07: Aretxabaleta, Arrasate, Bergara, Eskoriatza y Oñati
- G08: Deba, Eibar, Elgoibar y Mutriku
- G09: Azkoitia, Azpeitia, Errezil, Orio, Zarautz, Zestoa y Zumaia

Tiene que marcar al menos una zona

#### Documentación aportada y datos personales

Al acceder, verá la siguiente pantalla:

#### **DOCUMENTACIÓN APORTADA**

NOTA IMPORTANTE: al momento de la publicación de la resolución provisional, las Delegaciones comenzarán a ofrecer contrataciones a quienes hayan aportado toda la documentación y cumplan con los requisitos establecidos (solicitudes admitidas).

DNI, certificado de registro ciudadano de la UE o permiso de residencia \* Seleccionar archivo Ningún archi... seleccionado

TITULACIÓN BÁSICA

Certificado escolaridad o equivalente, graduado escolar o equivalente, graduado en ESO o equivalente o mayor titulación Seleccionar archivo Ningún archi... seleccionado

Quien no aporte el certificado de escolaridad, graduado escolar o equivalente pero quiera alegar que dispone del mismo, deberá marcar una X. Se advierte que en todo caso figurará como personal excluido en la resolución provisional. Podrá subsanar la falta del documento en el plazo de reclamaciones.

EXPERIENCIA PROFESIONAL O FORMACIÓN (acreditar una u otra)

A) EXPERIENCIA PROFESIONAL

Contrato Seleccionar archivo Ningún archi... seleccionado

Vida laboral Seleccionar archivo Ningún archi... seleccionado

Quien no aporte experiencia profesional pero quiera alegar que dispone de la misma, deberá marcar una X. Se advierte que en todo caso figurará como personal excluido en la resolución provisional. Podrá subsanar la falta del documento en el plazo de reclamaciones

**B) FORMACIÓN** 

Formación Seleccionar archivo Ningún archi... seleccionado

Quien no aporte formación pero quiera alegar que dispone de la misma, deberá marcar una X. Se advierte que en todo caso figurará como personal excluido en la resolución provisional. Podrá subsanar la falta del documento en el plazo de reclamaciones.

#### **PROTECCIÓN DE DATOS PERSONALES**

Protección de datos personales \*

De conformidad con la Ley Orgánica 3-2018, de 5 de diciembre, de Protección de Datos Personales y garantía de los derechos digitales, se informa a las personas que deseen tomar parte en el procedimiento selectivo que sus datos de carácter personal reflejados en la solicitud pasarán a formar parte de un fichero par la gestión del proceso selectivo. Los derechos de acceso, rectificación, cancelación y oposición podrán ejercerse ante la Dirección de Gestión de Personal del Departamento de Educación.

Enviar

En este apartado aparece una <u>nota importante</u> a tener en cuenta: *"Al momento de la publicación de la resolución provisional, las Delegaciones comenzarán a ofrecer contrataciones a quienes hayan aportado toda la documentación y cumplan con los requisitos establecidos (solicitudes admitidas)"*.

#### **DOCUMENTACIÓN APORTADA**

NOTA IMPORTANTE: al momento de la publicación de la resolución provisional, las Delegaciones comenzarán a ofrecer contrataciones a quienes hayan aportado toda la documentación y cumplan con los requisitos establecidos (solicitudes admitidas).

Una vez leída dicha nota importante, debe adjuntar obligatoriamente copia del DNI, certificado de registro de ciudadano de la UE o permiso de residencia:

#### **DOCUMENTACIÓN APORTADA**

NOTA IMPORTANTE: al momento de la publicación de la resolución provisional, las Delegaciones comenzarán a ofrecer contrataciones a quienes hayan aportado toda la documentación y cumplan con los requisitos establecidos (solicitudes admitidas).

DNI, certificado de registro ciudadano de la UE o permiso de residencia \* Seleccionar archivo Ningún archi... seleccionado

Posteriormente, aportará la titulación básica exigida. En caso de no aportar la titulación, deberá marcar la X alegando disponer del mismo para poder subsanar en el plazo de reclamaciones.

#### TITULACIÓN BÁSICA

Certificado escolaridad o equivalente, graduado escolar o equivalente, graduado en ESO o equivalente o mayor titulación Seleccionar archivo Ningún archi... seleccionado

Quien no aporte el certificado de escolaridad, graduado escolar o equivalente pero quiera alegar que dispone del mismo, deberá marcar una X. Se advierte que en todo caso figurará como personal excluido en la resolución provisional. Podrá subsanar la falta del documento en el plazo de reclamaciones.

Una vez cumplimentado el apartado de titulación básica, deberá rellenar el apartado de Experiencia Profesional o Formación. Deberá acreditar una u otra. En caso de no aportar la documentación correspondiente, deberá marcar la X alegando disponer del mismo para poder subsanar en el plazo de reclamaciones.

| EXPERIE         | VCIA PROFESIONAL O FORMACIÓN (acreditar una u otra)                                                                                                    |
|-----------------|----------------------------------------------------------------------------------------------------|
| A) EXPER        | IENCIA PROFESIONAL                                                                                                    |
| Contrato        | Seleccionar archivo Ningún archi seleccionado                                                                                                    |
| Vida labo       | al Seleccionar archivo Ningún archi seleccionado                                                                                                    |
| D Qu<br>persona | en no aporte experiencia profesional pero quiera alegar que dispone de la misma, deberá marcar una X. Se advierte que en todo caso figurará como<br>l excluido en la resolución provisional. Podrá subsanar la falta del documento en el plazo de reclamaciones |
|                 |                                                                                                    |
| B) FORM         | (CIÓN                                                                                                    |
| B) FORM         | CIÓN<br>Seleccionar archivo Ningún archi seleccionado                                                                                                    |

#### Por último, deberá aceptar obligatoriamente la conformidad al uso de sus datos.

#### PROTECCIÓN DE DATOS PERSONALES

Protección de datos personales \*

De conformidad con la Ley Orgánica 3-2018, de 5 de diciembre, de Protección de Datos Personales y garantía de los derechos digitales, se informa a las personas que deseen tomar parte en el procedimiento selectivo que sus datos de carácter personal reflejados en la solicitud pasarán a formar parte de un fichero par la gestión del proceso selectivo. Los derechos de acceso, rectificación, cancelación y oposición podrán ejercerse ante la Dirección de Gestión de Personal del Departamento de Educación.

### Obtención de justificante

Una vez enviada la solicitud se muestra el justificante del envío realizado.

| <b>n ikas</b> gunea |                                                                                                    | 🦰 euskadi.eus |
|---------------------|----------------------------------------------------------------------------------------------------|---------------|
|                     |                                                                                                    |               |
|                     | El envío se ha realizado correctamente.                                                                                                    |               |
|                     | Los datos del envío son los siguientes.<br>Nº: 895773<br>Asunto: APERTURA DE LISTAS COCINA 2020<br>Solicitante: APELLIDO 1 APELLIDO 2, NOMBRE<br>Fecha: 11/11/2020 08:31<br>Estado: Presentación de solicitudes<br>PDF de justificante Imprimir solicitud |               |
|                     | Para cerrar la aplicación cierre el navegador desde el aspa superior derecha.                                                                                                    |               |
|                     |                                                                                                    |               |
|                     | Euskadi, bien común                                                                                                    |               |
|                     | EUSKO JAURLARITZA       GOBIERNO VASCO         HEZKUNTZA SAILA       DEPARTAMENTO DE EDUCACIÓN                                                                                                    |               |

### Una solicitud por solicitante

Cada candidato/a sólo pueden realizar una única solicitud. Si intentan realizar una nueva solicitud les mostrará el siguiente mensaje:

# Ya has enviado una solicitud sobre este formulario. Puedes consultar tu solicitud en el apartado "Mis Solicitudes" de Irakaslegunea

En el apartado "<u>Mis Solicitudes</u>" de Irakaslegunea puede consultar la solicitud y modificarla en caso de que se encuentre en plazo de solicitud abierto.

Recuerde que el sistema informático cerrará la solicitud en el momento en que finalice el plazo de presentación de solicitudes, por lo que será la información grabada en ese exacto momento la que se tendrá en cuenta.